# 2020 导航 / 多媒体接收机固件升级指南

## 简介

- ・ 如果在固件升级中发生错误,2020导航 / 多媒体接收机将可能 无法使用。在对固件升级之前,请务必详细阅读以下操作步骤和 注意事项。

# 适用机型和固件版本

#### 升级程序可用于下列机型的固件版本。

| 适用机型                                                      | 适用固件版本<br>→ 升级的版本                         |
|-----------------------------------------------------------|-------------------------------------------|
| DDX9907XR, DMX957XR                                       | Ver. 1.2.0009.7600 或更早<br>→ 1.3.0009.7600 |
| DMX907S                                                   | Ver. 1.2.0009.7800 或更早<br>→ 1.3.0009.7800 |
| DDX9707S, DMX9707S,<br>DMX8520DABS, DMX8020DABS           | Ver. 1.2.0009.7900 或更早<br>→ 1.3.0009.7900 |
| DDX9020DABS, DDX920WDABS                                  | Ver. 1.2.0009.7700 或更早<br>→ 1.3.0009.7700 |
| DDX8020S, DDX820WS,<br>DMX7520DABS, DMX8020S,<br>DMX820WS | Ver. 1.2.0009.8200 或更早<br>→ 1.3.0009.8200 |

 $\bigcirc$ 

・关于固件版本的检查方法,请参照"查阅固件版本"。

## 操作步骤

- 第1步 下载固件文件,复制到USB存储器。
- 第2步 升级固件。(大约需要6分钟。)
- 第3步 检查固件是否完成了升级。

# 制作升级媒体

#### 使用电脑制作升级媒体。

- 1. 从网站下载升级程序。
- 2. 解压下载的文件。
- 8. 将解压的文件复制到USB存储器的最高层 级。

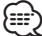

- <del>ご</del>く USB存储器
- 文件系统: FAT 16/32, NTFS, exFAT
- 请勿将更新程序复制到含有音频文件的设备中。 强烈建议使用 空白的USB存储器。
- · 如果复制到一个文件夹内,升级将无法进行。
- · 如果变更升级程序文件名称,则无法进行升级。

# 查阅固件版本

1. 按下<MENU>按钮。

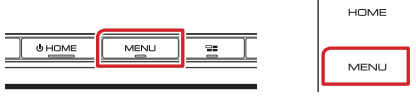

2. 触按[SETUP] (设置)。

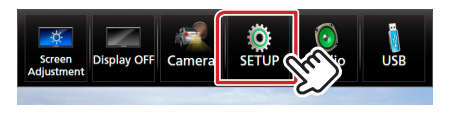

3.① 触按[Special] (特别)。② 触按[Software Information] (软件信息)。

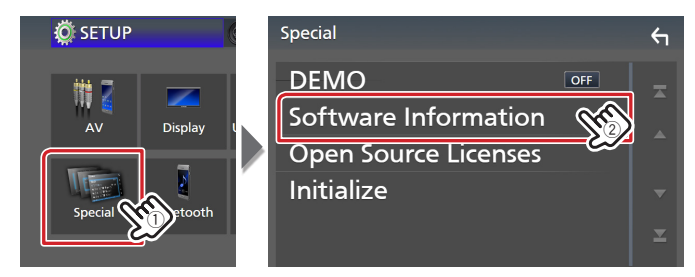

### 4. 确认版本。

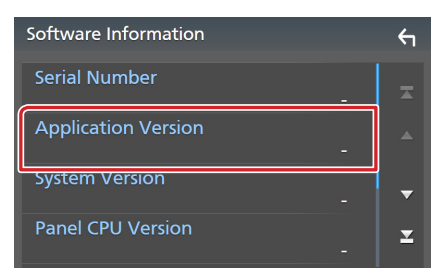

# 程序升级

- 1. 连接USB存储器。
- 确认信息出现。
- 2. 触按[Yes](是)开始升级。(大约需要6分钟。)

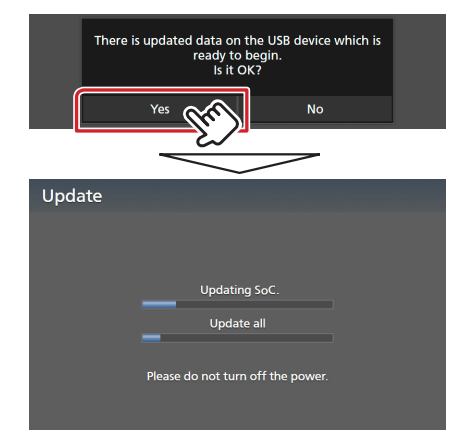

**小心**:画面可能出现数秒钟的空白。

在升级过程中,不得拔出USB存储器或切断本机电源。

- 3. 系统重新起动和软件升级画面
- 4. 显示"Update completed." (升级完成。)画面后,拆除USB 存储器。
- 5. 参照"查阅固件版本",确认固件版本是否升级。 如果显示"1.3.0009.x×00",固件升级成功完成。

# 注意事项

- · 无法使用其他媒体完成升级。
- ・ 在进行升级操作之前,请务必将汽车停在安全地点。请保持发动 机运行,防止蓄电池耗尽。
- 在升级过程中,不得关闭发动机、或切断导航/多媒体接收机电源,否则升级无法正常完成,并且导航/多媒体接收机将可能无法使用。否则升级无法正常完成,并且导航/多媒体接收机将可能无法使用。

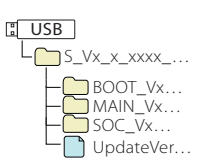